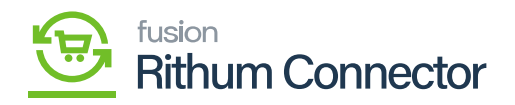

# **Developer Key**

×

- You need to generate the Developer Key ID from a separate URL.
- Link for Developer Key: <u>https://developer.channeladvisor.com/</u>
- Click on the Link you will be redirected to a developer key page where you need to request the Developer Key.
- Click on [Requesting a Developer Account].

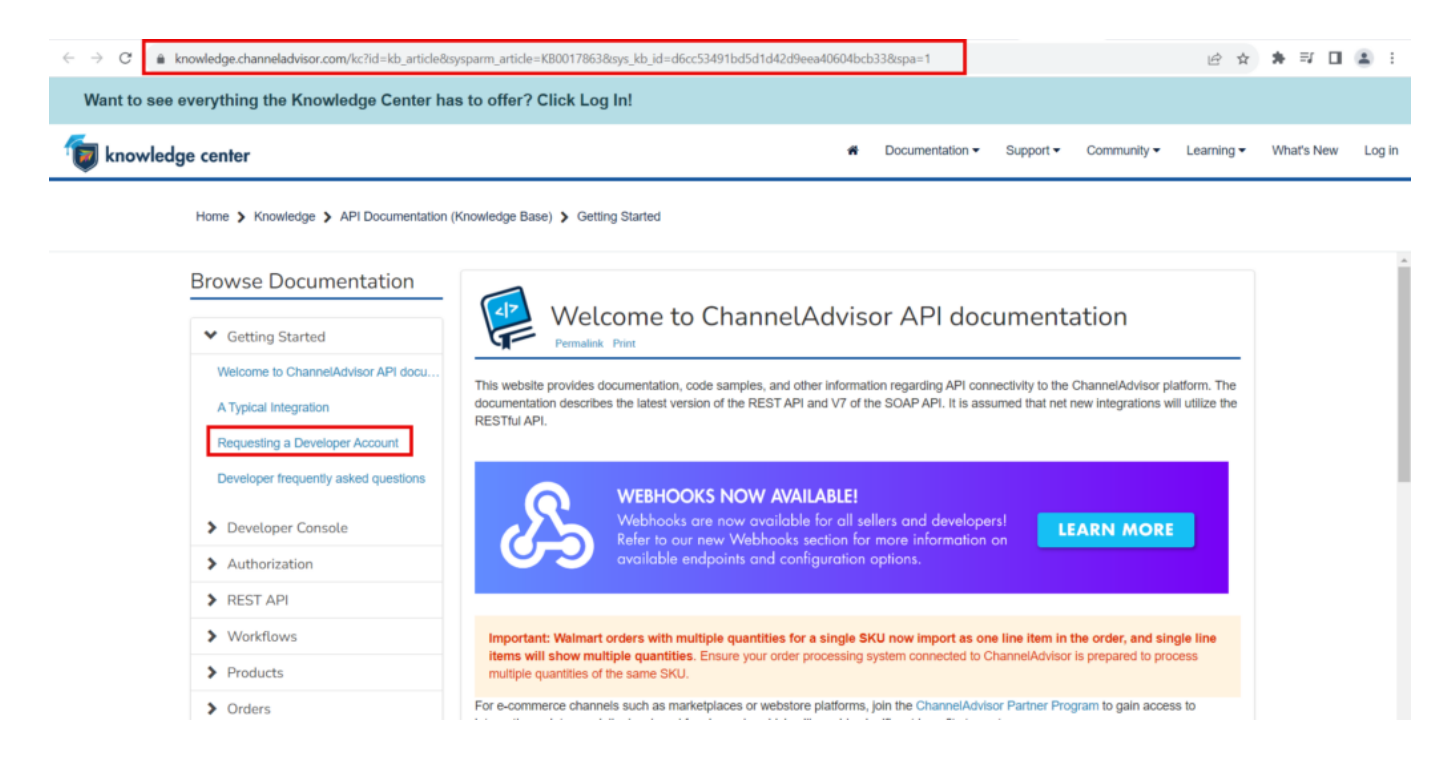

Requesting a Developer Account

• You need to click on [Request an Account].

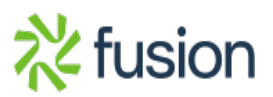

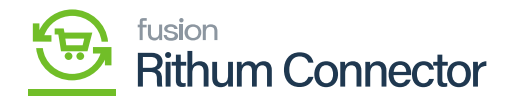

| Want to see everything the Knowledge Center has to offer? Click Log In! |                                                                                                    |        |  |  |  |  |
|-------------------------------------------------------------------------|----------------------------------------------------------------------------------------------------|--------|--|--|--|--|
| 🕡 knowledge center                                                      | 🗰 Documentation 🕶 Support 👻 Community 🛩 Learning 🛩 What's New L                                                                                                    | .og in |  |  |  |  |
| Home > Knowledge > API Documentation                                    | n (Knowledge Base) > Getting Started                                                                                                    |        |  |  |  |  |
| Browse Documentation                                                    | Requesting a Developer Account                                                                                                    | Î      |  |  |  |  |
| ✓ Getting Started                                                       | Permalink Print                                                                                                    | - 1    |  |  |  |  |
| Welcome to ChannelAdvisor API doc                                       | A developer account is required to make requests using either ChannelAdvisor API                                                                                                    | - 1    |  |  |  |  |
| A Typical Integration                                                   | Read and understand the Terms of Use, then click on the Request an Account link below. After the account is granted, the email used                                                                                                    | - 1    |  |  |  |  |
| Requesting a Developer Account                                          | to for the request is delivered an email with credentials.                                                                                                    | - 1    |  |  |  |  |
| Developer frequently asked questions                                    | Note: Authorization scope is determined within the authorization request calls and cannot be restricted by the parent organization during developer account.                                                                                        |        |  |  |  |  |
| > Developer Console                                                     | Developer password reset                                                                                                    |        |  |  |  |  |
| > Authorization                                                         | Important: SOAP requests include the developer key and password. Changing the developer password will cause any SOAP requests to fail until the SOAP requests are undeted to use the new password. Beach out to usur Changel Advicer contact or     |        |  |  |  |  |
| > REST API                                                              | contact Support to request a password reset (Contact Us).                                                                                                    |        |  |  |  |  |
| > Workflows                                                             | Go to the Developer Console, and click the Reset Password link, where you will be directed to enter the Developer Key for the reset.<br>An email will be sent to the email address affiliated with the Developer Key. Initiating the reset process. |        |  |  |  |  |
| > Products                                                              | For other questions, contact your ChannelAdvisor contact or Support (Contact Us).                                                                                                    |        |  |  |  |  |
| > Orders                                                                |                                                                                                    |        |  |  |  |  |
| <ul> <li>Det De contra</li> </ul>                                       | Helpful? Yes No                                                                                                    | *      |  |  |  |  |

#### Request An Account

• You need to fill in all the fields provided on the screen enable the check boxes and click on **[submit** request].

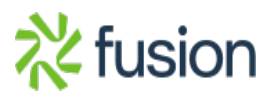

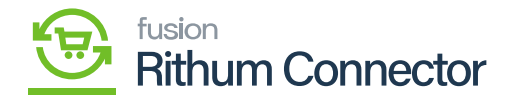

This page allows you, as a developer, to receive a **Developer Key** which is the first step in being able to develop integration code with the ChannelAdvisor API. The second step is for your Developer Key to be **authorized** to access one or more ChannelAdvisor Client Accounts. Please use this page ONLY to request a new Developer Key. If you arready have a Developer Key and wish to be authorized to access an Account, please refer to the instructions on the API documentation website.

| Name:               |                                                                                                    |                                                                                       |  |  |
|---------------------|----------------------------------------------------------------------------------------------------|---------------------------------------------------------------------------------------|--|--|
| Company:            | ******                                                                                                    |                                                                                       |  |  |
| Email Address:      | *****                                                                                                    | A valid Email Address is required!                                                    |  |  |
| Phone Number:       | ******                                                                                                    |                                                                                       |  |  |
|                     | Please enter your desired Password bek<br>1. Be at least 8 characters long<br>2. Contain at least 1 number<br>3. Contain at least 1 lowercase letter<br>4. Contain at least 1 uppercase letter<br>5. Contain at least 1 special characte                                                                                                    | ິ<br>w. Passwords must meet the following criteria<br>r<br>r from this list 1@\$%&=?* |  |  |
| Password:           |                                                                                                    | Password Character Validation Error!                                                  |  |  |
| Confirm Password:   |                                                                                                    |                                                                                       |  |  |
| Terms & Conditions: | AGENTS), BE LIABLE FOR ANY LOSS, EXPENSE OR DAMAGES<br>(INCLUDING WITHOUT LIMITATION INCIDENTAL,<br>CONSEQUENTIAL, PUNTIVE, OR DIRECT DAMAGES), OF ANY<br>TYPE OR NATURE ARISING OUT OF THE USE OR INABILITY TO<br>USE THE CHANNELADUFOR NETWORK,<br>INCLUDING, BUT NOT LIMITED TO, CLAIMS, SUITS OR CAUSES<br>OF ACTION INVOLVING ALLEGOE INFRINGEMENT OF<br>LOSS OF BUSINESS. |                                                                                       |  |  |

### Details screen

• Upon clicking on the [Submit Request] you will receive an email to Activated the account

| ←    | $\rightarrow$       | С                   | Ĥ               | https://complete.channeladvisor.com/DeveloperNetwork/RequestApiDevKey.aspx                                                                                                    | 07 |
|------|---------------------|---------------------|-----------------|----------------------------------------------------------------------------------------------------|----|
| ch   | anne                | advi                | isor            |                                                                                                    |    |
| Your | Develop<br>ite your | per Key<br>r accour | acco<br>t. If y | unt was created successfully. You should receive an email shortly from developeradmin@channeladvisor.com with instructions on how to<br>ou do not receive an email in your inbox, please check your junk folder. |    |
|      |                     |                     |                 |                                                                                                    |    |

## Mail Info

• You will get a mail with the following info, and you need to click on **[here]** to activate the credentials.

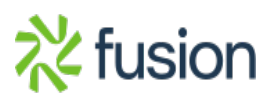

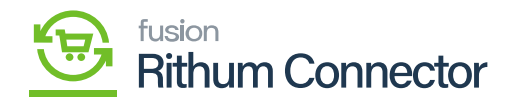

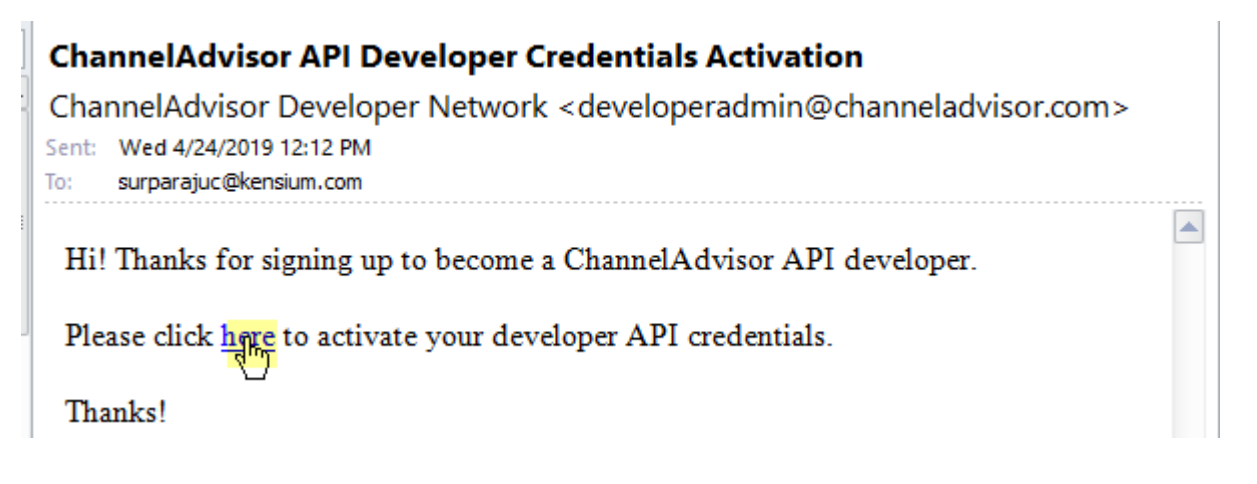

Click on 'here'

- Upon Clicking this link, it will take you to the Channel Advisor Connector page, where it states that the developer key was successfully activated.
- You will receive an email after your account is officially activated.

| $\leftarrow \rightarrow$       | Ö                      | ŵ        | 0                 | complete.channeladvisor.com/DeveloperNetwork/RequestAPIDevKey.aspx?token=jRhiD2e8rwMcXl06adp3wL76n%2fqoj42oJWsB4JasZbX04TA0dpY4%2b2Nafk |  |
|--------------------------------|------------------------|----------|-------------------|----------------------------------------------------------------------------------------------------|--|
| channel                        | adviso                 | or 🔰     | 1                 |                                                                                                    |  |
| Your Develope<br>accessing the | er Key acı<br>Channeli | count wa | as succes<br>API. | ssfully activated. You should receive an email shortly with your account details and further instructions on how to begin               |  |

### Activated message

- You will get an email with a developer key.
- You need to copy the **[Developer Key]** from the mail and paste it into the **[Developer Key]** field in the site configuration.

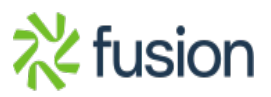

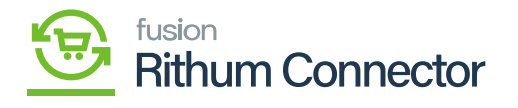

| Welcome to the ChannelAdvisor Developer Network                                                                                                    |   |
|----------------------------------------------------------------------------------------------------|---|
| ChannelAdvisor Developer Network <developeradmin@channeladvisor.com><br/>Sent: Wed 4/24/2019 12:13 PM<br/>To: surparajuc@kensium.com</developeradmin@channeladvisor.com> |   |
| Hi there! Your developer API credentials have been activated and are provided below.                                                                                     |   |
| Name: Surparaju C - kensium<br>DevKey: 96591382-8731-4afa-a4c6-7e30d8b7a76c                                                                                              |   |
| For documentation on getting started, check out our site here: <u>https://developer.channeladvisor.com</u>                                                               |   |
| Our Google Group provides a forum to ask questions, provide feedback, and participate in discussions:<br><u>https://groups.google.com/forum/#!forum/cadn</u>             |   |
| Support is provided through our standard support process. You can create a case here:<br><u>https://community.channeladvisor.com/s/support-center</u>                    |   |
| Thanks!                                                                                                    |   |
|                                                                                                    | - |

Developer Key

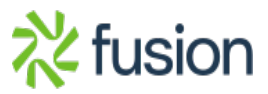

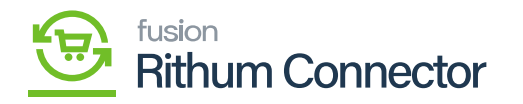

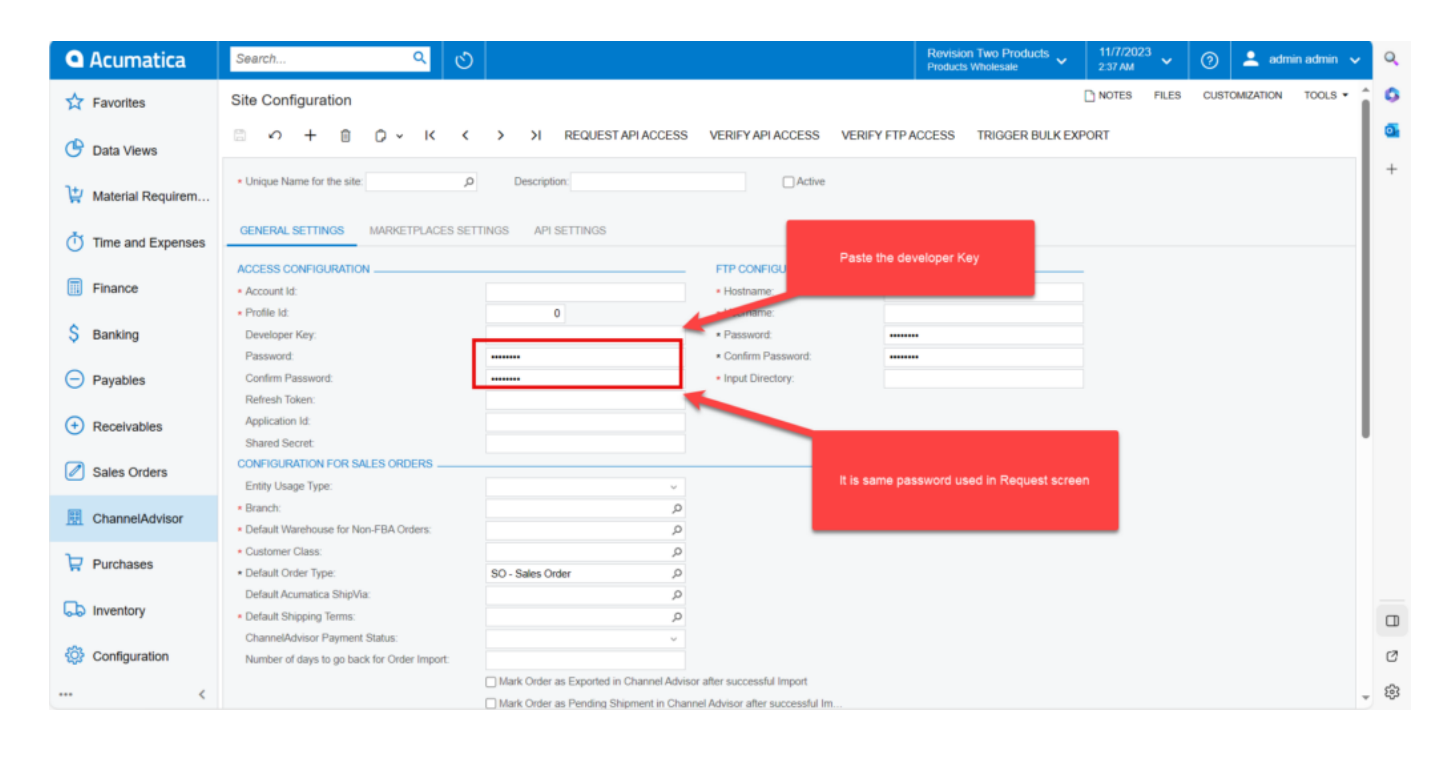

Enter Key and password

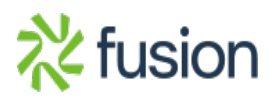